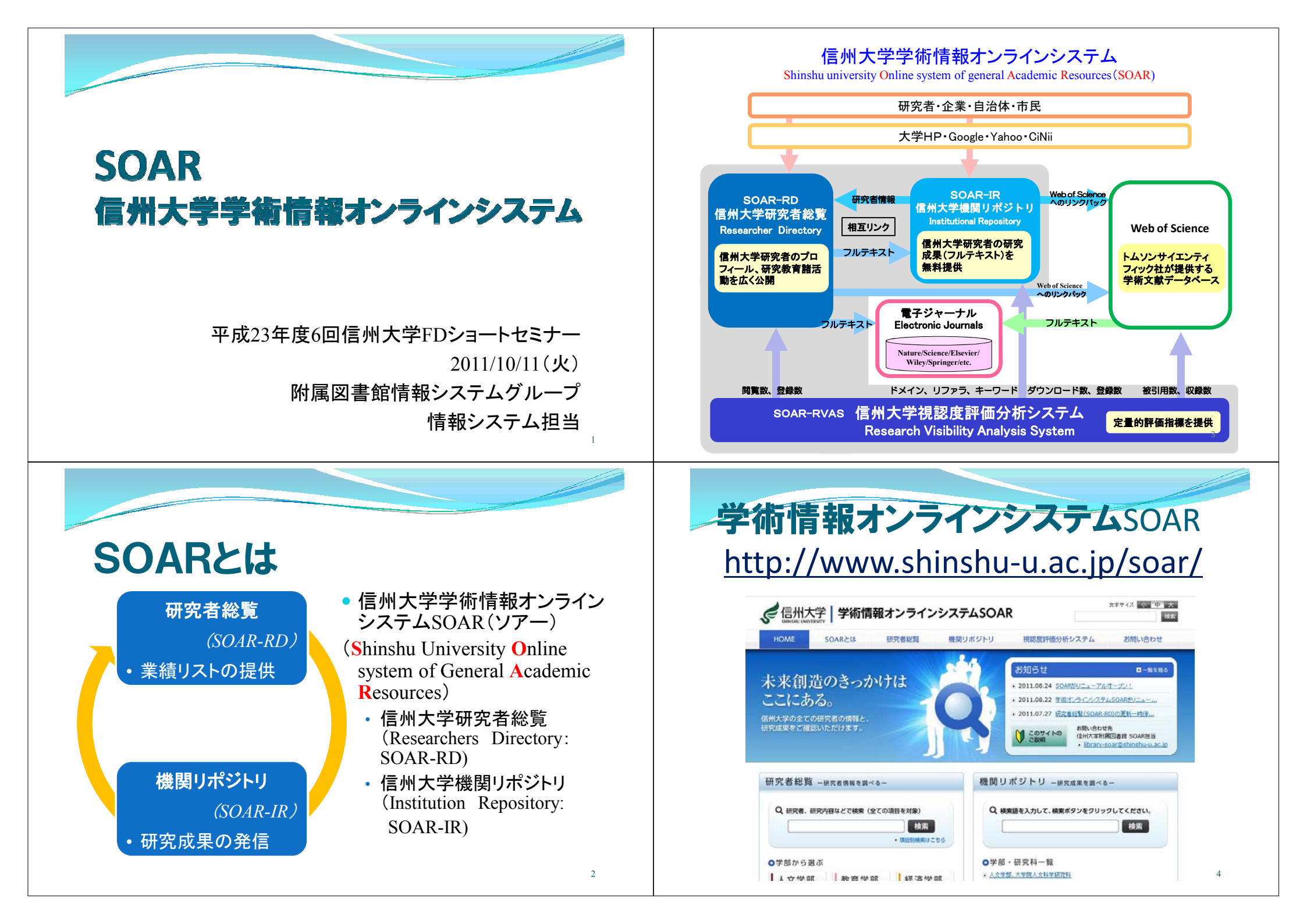

| 研究者総覧(Researcher Directory)                                                                                                    |                                                                                                    |
|----------------------------------------------------------------------------------------------------|----------------------------------------------------------------------------------------------------|
|                                                                                                    | <ul> <li>研究成果・研究者情報の視認性アップ</li> <li>の究者情報の一元管理 <ul> <li>の究者情報の一元管理 <ul> <li>ReaD、帳票出力機能</li> <li>の究成果の永続的保存</li> <li>近日機能追加</li> </ul> </li> <li>ひてての成果還元のアピール <ul> <li>研究成果の視認度把握 <ul> <li>研究者総覧のデータがReaDへ提供されます。</li> </ul> </li> <li>ひ1年11月 ReaDとResearchmapの統合予定</li> </ul></li></ul></li></ul> |
| <section-header><section-header><section-header><section-header><section-header><section-header><section-header><section-header><section-header><section-header><text></text></section-header></section-header></section-header></section-header></section-header></section-header></section-header></section-header></section-header></section-header> | <section-header><list-item><list-item><list-item><list-item><text></text></list-item></list-item></list-item></list-item></section-header>                                                                                                    |

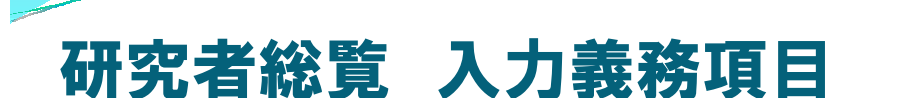

「各教員が有する学位及び業績」
① プロフィール1
② プロフィール2(研究分野)
③ プロフィール3(学歴等)
④ プロフィール4(所属学会)
⑤ プロフィール5(受賞学術賞)
⑥ プロフィール6(研究職歴等)

⑦研究活動業績3(著書,発表論文等)

### 機関リポジトリ(Institution Repository)

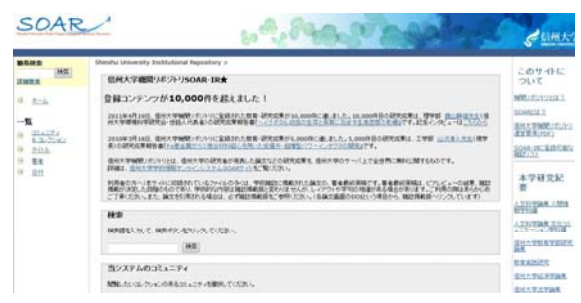

「大学等の学術機関内で作成された, さまざま な学術情報を収集, 蓄積, 発信することを目的 とした, インターネット上のサーバ」

11

## 研究者総覧の更新方法

### 研究者総覧の更新方法

• 研究者自身で更新

ACSUに「業務システム利用者証ID」でログイン 画面左サイドメニュー『研究者総覧更新』をクリック

- Ecxel更新を行う
- WEB更新を行う(2011/7 新機能)

## ック 後ほど操作説明を 行います

### •代理登録更新(2011/7 新機能)

部局単位・代理入カアカウントを発行しています。各部局の代理登録者 に更新を依頼してください。研究室・講座単位で代理登録者申請をす ることもできます。(代理登録者申請)

## 何を登録する?

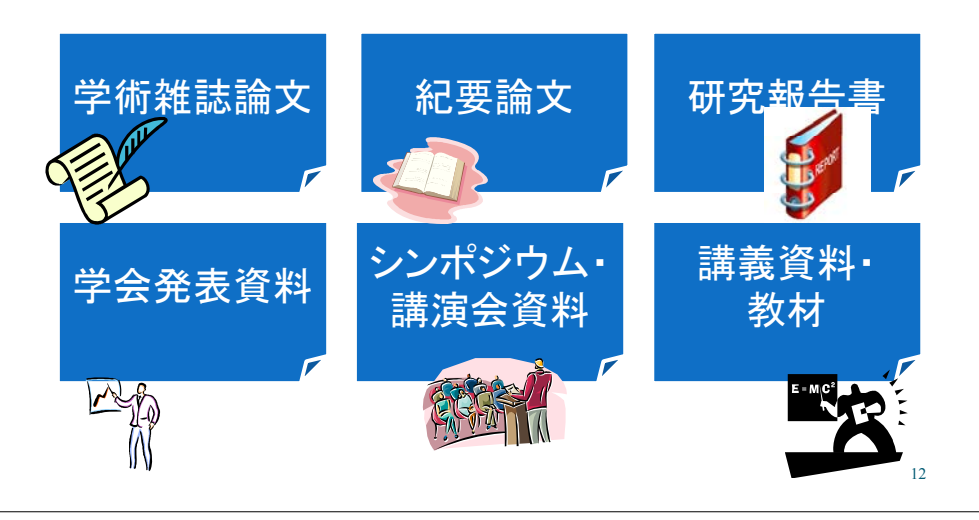

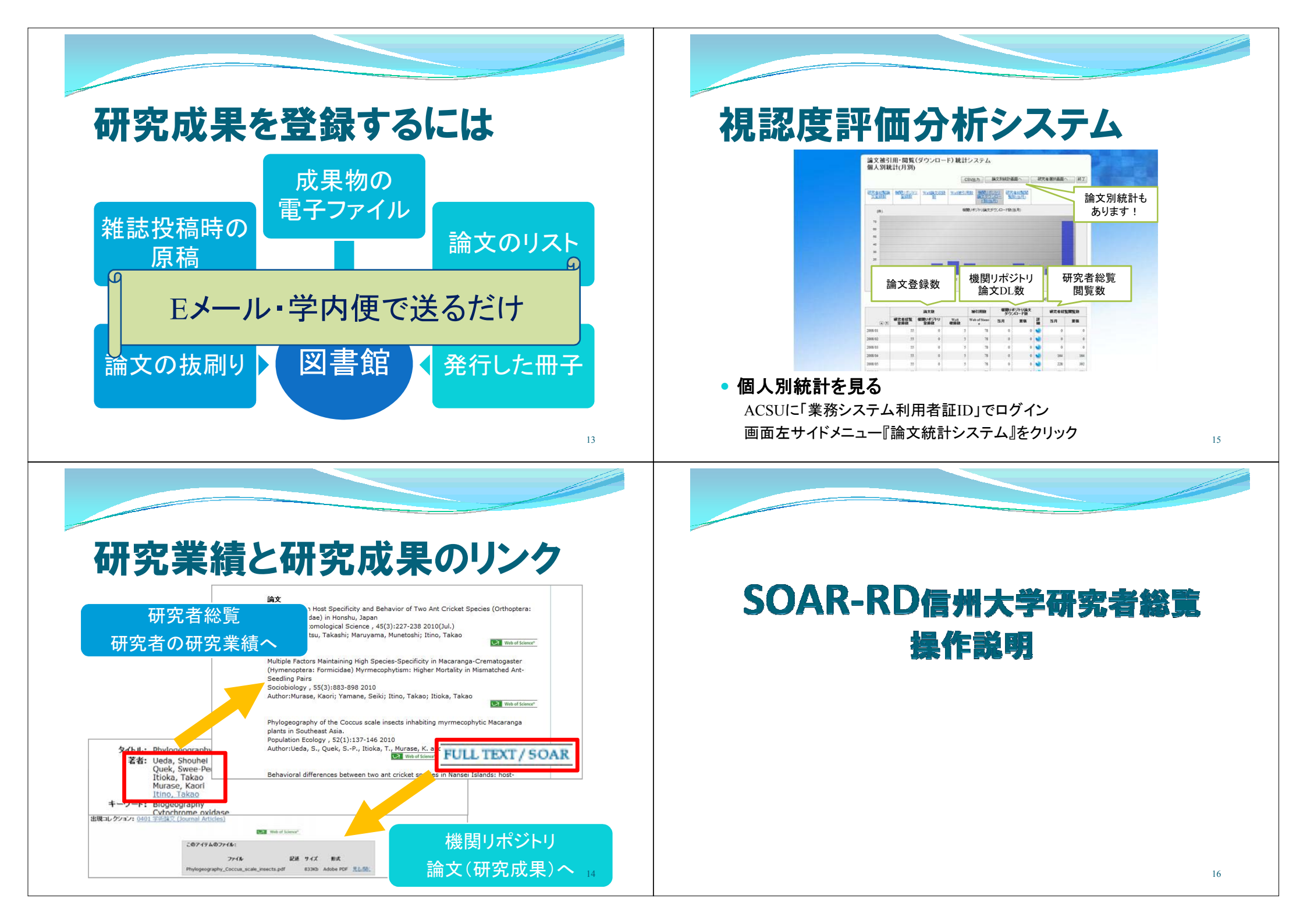

| 研究者総覧の更新方法                                                                                                    | 操作マニュアル・入力要領                                                                                                    |
|----------------------------------------------------------------------------------------------------|----------------------------------------------------------------------------------------------------|
| <ul> <li>研究者総覧の更新方法</li> <li>のの名ご自身で更新する</li> <li>ACSUに「業務システム利用者証ID」でログイン <ul> <li>画をサイドメニュー『研究者総覧更新』をクリック</li> <li>Ecxel更新を行う</li> <li>WEB更新を行う(2011/7 新機能)</li> </ul> </li> <li>の代理登録で更新する(2011/7 新機能) <ul> <li>部局単位・代理入カアカウントを発行しています。各部局の代理登録者 <ul> <li>に更新を依頼してください。研究室・講座単位で代理登録者申請をす <ul> <li>ることもできます。(代理登録者申請)</li> </ul> </li> </ul></li></ul></li></ul>                                                                                                    |                                                                                                    |
| <section-header><section-header><section-header></section-header></section-header></section-header>                                                                                                    | Mote       Status       Results       Results       Results       Results       Results         Sonacts       C       C       <                                                                                          |
| *地震行為本語からのおから。<br>*国人用地の行照<br>*(コワートで毎<br>*(コワートで毎<br>*(コワートで)*(コワートで)*(コロー)*(コワートで)*(コワートで)*(コワー)*(コワートで)*(コロー)*(コワー)*(コロー)*(コロー) | スコンドロット・マンゴルファイルは、下記をご今級(ジネット<br>スコンドロット・フジガルファイルは、下記をご今級(ジネット<br>ユーダ専用新聞時でマニュアル・(dt)<br>マンガルファイル(dt)<br>マンガルファイル(dt)<br>マンゴルファイル(dt)<br>マンゴーローー<br>マンゴー<br>マンゴー |

| <section-header><section-header><section-header><complex-block><text><text><text><text><text></text></text></text></text></text></complex-block></section-header></section-header></section-header> | 田家主人の「「日本の本人の人の人の人の人の人の人の人の人の人の人の人の人の人の人の人の人の人の                                                                                                    |
|----------------------------------------------------------------------------------------------------|----------------------------------------------------------------------------------------------------|
| Late and and and and and and and and and and                                                                                                    | WEB入力フィームによる情報の更新         第二アレアレレ         第二席第二日         第二日         第二日         第二日         第二日         第二日         第二日         第二日         第二日         第二日         第二日         第二日         第二日         第二日         第二日         第二日 |

| プロフィール<br>建立制定入日            |                  |                                                                     |
|-----------------------------|------------------|---------------------------------------------------------------------|
| 点缶                          |                  |                                                                     |
| 地起来语                        |                  |                                                                     |
| 戸轄名(「氏名(漢字・原語)」と<br>満なる場合)  | (現分野5時(日)(入力の面)  |                                                                     |
| <b>X</b> 11                 |                  |                                                                     |
| 生年月日                        |                  | ホーム 4411月37(Erran) 4511月16(Arrin) 約月間時間まで一つかけ                       |
| 11.91                       | 4(元力野省約(共)(入力が道) |                                                                     |
| 所與機能名                       |                  |                                                                     |
| 帰居ユード                       |                  |                                                                     |
| 所属部署名                       | 適用 キャンセル         | ExceAスカシートにで情報を更新する場合は、ファイルをがウンロートにて頂き、そちらのファイルに入力を行っ おわかとです ありかとです |
| 兼但研究科學攻又は学想学科名              |                  | C PO-N                                                              |
| <b>昭氏</b> 2.4—2             |                  | 明次者語気持合マニュアル                                                        |
| 現在                          |                  | ション・ション ション・ション・ション・ション・ション・ション・ション・ション・ション・ション・                    |
| 這時元                         |                  | 3日9日: はなの人力シーをラウノルーをしまう                                             |
| <u>電子メールアドレス</u>            | ご注意ください!         |                                                                     |
| IL INTON                    | 「公開」にチェックをお忘れたく  | ラウスロードランクの人間シスタンドサイムに開始日本・テージ度前中のことは、そのままには今人が持ち<br>下ろし。            |
| 1 40,0757                   | 「ム田川にノエノノとの心心のへ  | Group-F#SUDDHBI308F1度、自動更新されますり<br>STEP1 EXCEL入力シートを                |
| 読んの研究課題                     |                  | ダウンロードします                                                           |
| <b>学</b> 型                  |                  | STEP2: ダウンロードしたExcel人カシートのデータを編集、演記します。                             |
| 所属学会                        |                  |                                                                     |
| 受威学術展                       |                  | 入力シートの個人方法については <u>ころとの適性</u> を参加していたあい。 <u>(Excelv.力シート組入業項)</u>   |
| ESN26                       |                  |                                                                     |
| HOLENSM.                    |                  | STEP1:編組したExcel人カシートをアップロードします。                                     |
| 电双迭电声器                      |                  | Extral入力シートの/規則 CNUDocuments and SettingはA 参照 アルプロード                |
| at secta to a sector of the |                  | アップロード語、デージ更新が完てするとシステムに登録されている管理用メールアドレス第に                         |
|                             |                  | また、DPC/HOMERTOF-SOAMHARD PETER. STEP3 EXCEL人力シートを                   |
|                             |                  | アップロードします                                                           |
| 一時保存                        |                  | STOP 00200-001-0000000                                              |
|                             | 25               | Tartier of the standard in the standard of the                      |
| 情報更新                        |                  | 45 C () (191)                                                       |

# プロフィール画面の確認

|                          | P              |                                  |                 |                                                                                                    | 874.0 ABORTON BE 97938 (8779)                                                                                   |
|--------------------------|----------------|----------------------------------|-----------------|----------------------------------------------------------------------------------------------------|----------------------------------------------------------------------------------------------------|
| 507                      | *=4            |                                  |                 | SAELA IN COLOR                                                                                                    | MERSTAY-SHT                                                                                                    |
| 過去の更け                    | NI NE LEE      |                                  |                 | and a state of the state of the | 構成者総理からの利用らせ                                                                                                    |
| <b>条件を数定し</b><br>12年月日   | (48:3)         | - m- r                           | 1               |                                                                                                    | 2011-05-20 00:00:00 0<br>353054:°C#                                                                             |
| 教業 597                   |                |                                  |                 | 12 法 最佳                                                                                                    | <b>研究を研究的のマニュアル</b>                                                                                             |
| 无所目的                     | 201511<br>2016 | REERIN                           | ENEN            | RINGR                                                                                                    | ※公共通道地位でニュアル<br>ショーゲール用品を地位でニュアル                                                                                |
| 2011-06-16<br>13:45:27.0 | 772大<br>居      | テスト大部(法州大学 数男学部 特別<br>支援学校教員貴式課程 | lice(±15        | 光?                                                                                                    | Contraction of the second second second second second second second second second second second second second s |
| 2011-06-16<br>13:44:20.0 | デスト大           | テスト大部位州大学 教育学部 特別<br>支援学校教員会式課程  | 1曲紀更新<br>(VAEB) | 兇7                                                                                                    |                                                                                                    |
| 2011-06-15<br>19:44:35.0 | テスト大<br>部      | 予21大部信州大学 教育学部 特別<br>支援学校教員書/出現程 | 机动力             | 先7                                                                                                    | マニュアル P.                                                                                                    |
| 2011-06-15<br>19.43:31.0 | テスト大島          | テスト大部位州大学 教育学部 特別<br>支援学校教員真式課程  | MAREEN<br>(WEB) | 元7                                                                                                    |                                                                                                    |
| 2011-06-15<br>10:43:11:0 | デスト大島          | テスト大型信用大学 教育学部 特別<br>支援学校教員員式課程  | 情報更新<br>(Escel) | 免敗0パージョン<br>エラー)                                                                                                    |                                                                                                    |
| 2011-06-15               | 72F大<br>貫      | テスト大部位州大学 教育学部 特別<br>支援学校教員員内課程  | Excellent       | 元7                                                                                                    |                                                                                                    |
| 2011-00-15               | 72)大<br>部      | テスト大部位州大学 教育学部 特別<br>支援学校教員査式課程  | 情報更新<br>(WEB)   | 充7                                                                                                    |                                                                                                    |
| 2011-06-15               | デスト大員          | テスト大変信用大学 教育学部 特別<br>支援学校教員員式課程  | Excertion       | 先7                                                                                                    |                                                                                                    |

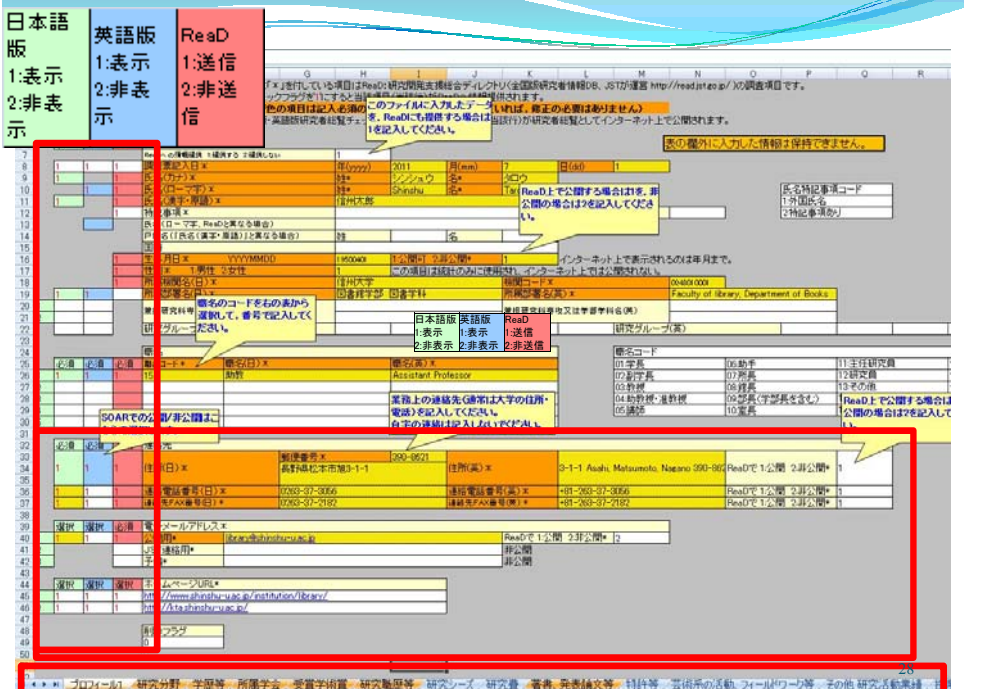

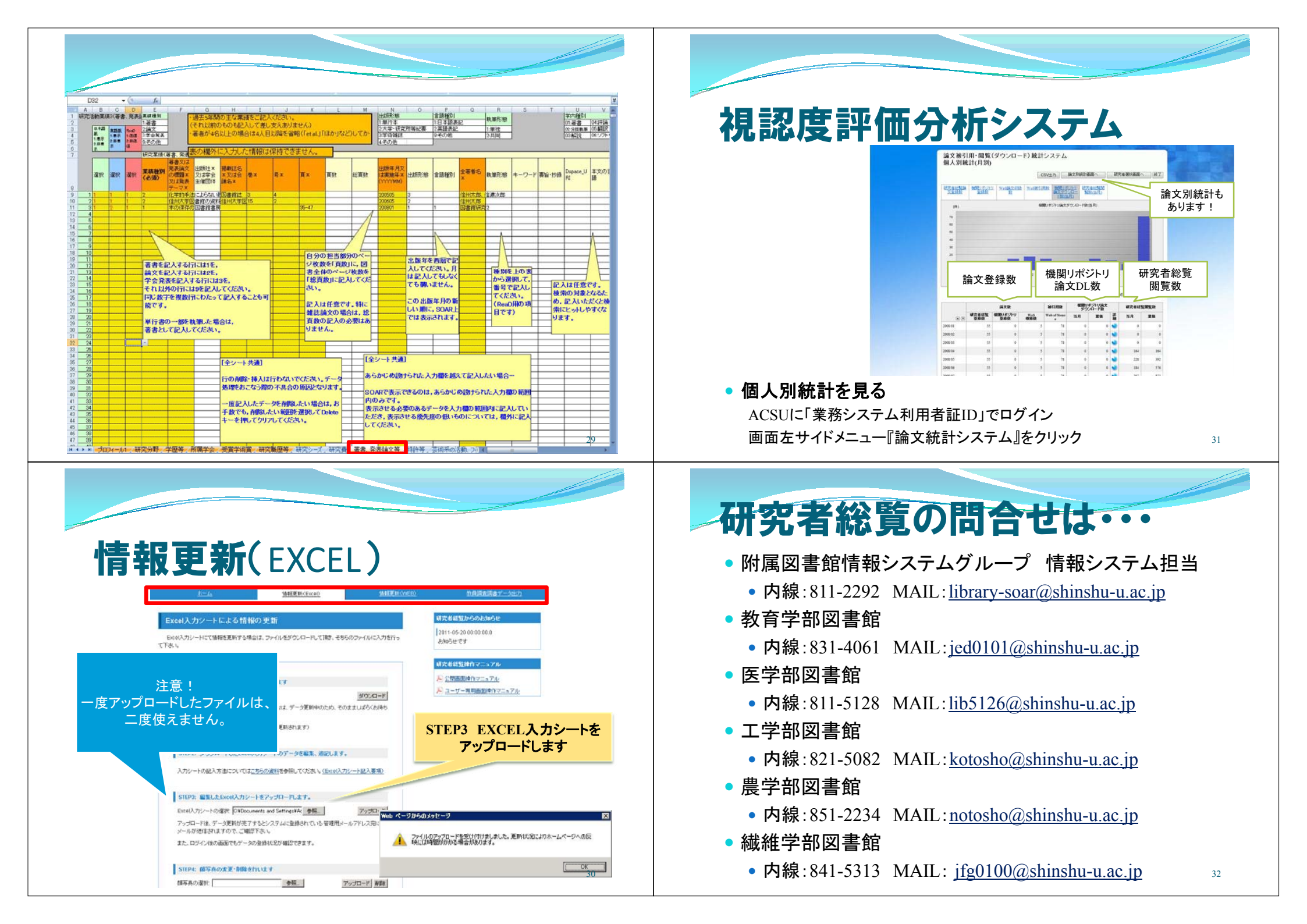